# GUÍA PARA EL USO DEL APLICATIVO PARA LA DETERMINACIÓN DE SANCIONES POR INCUMPLIMIENTOS A NORMAS DE BARRERAS BUROCRÁTICAS

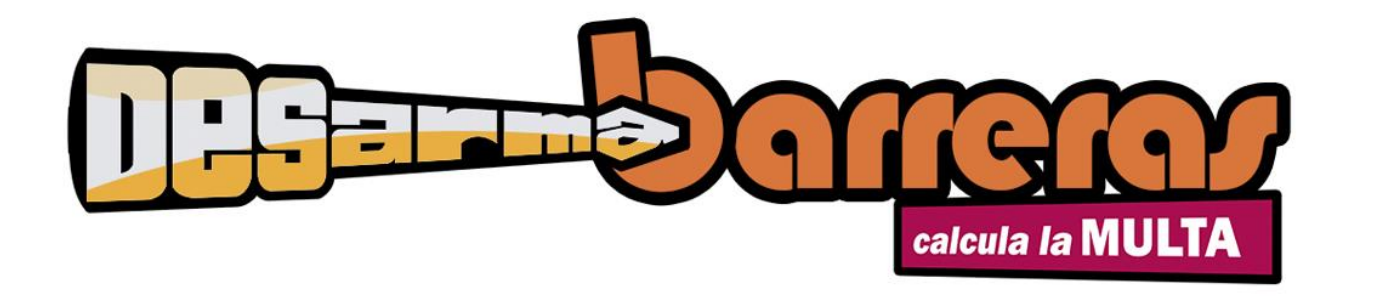

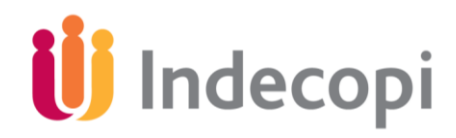

**INDECOPI 2014** 

## ÍNDICE

| I.  | Procedimiento para el cálculo de la multa mediante la utilización del aplicativo                                 | 2 |
|-----|----------------------------------------------------------------------------------------------------|---|
| 1.  | Selección del agente infractor                                                                                   | 2 |
| 2.  | Selección del tipo infracción                                                                                    | 2 |
| 3.  | Clasificación de la infracción                                                                                   | 3 |
| 4.  | Seleccionar el alcance de la infracción                                                                          | 3 |
| 4.1 | . Caso Población                                                                                                 | 3 |
| 4.2 | Caso Empresa                                                                                                    | 4 |
| 5.  | Probabilidad de detección                                                                                        | 4 |
| 6.  | Calcular multa sin factores                                                                                      | 4 |
| 7.  | Factores de gradualidad                                                                                          | 5 |
| 7.1 | . Factores de gradualidad entidad                                                                                | 5 |
| 7.2 | . Factores de gradualidad funcionario                                                                            | 6 |
| II. | Descripción general del aplicativo de cálculo de multas por incumplimientos<br>a normas de barreras burocráticas | 9 |

### GUÍA PARA EL USO DEL APLICATIVO PARA LA DETERMINACIÓN DE SANCIONES POR INCUMPLIMIENTOS A NORMAS DE BARRERAS BUROCRÁTICAS

#### I. PROCEDIMIENTO PARA LA DETERMINACIÓN DE SANCIONES MEDIANTE LA UTILIZACIÓN DEL APLICATIVO

En cumplimiento del artículo 3° de la Resolución de la Presidencia del Consejo Directivo del INDECOPI N° 317-2013-INDECOPI/COD, la Gerencia de Supervisión y Fiscalización pondrá a disposición de los órganos resolutivos correspondientes un aplicativo automatizado y la guía de uso, que permita la determinación de la sanción, en función a la Tabla de Graduación, Infracciones y Sanciones aprobada.

En dicho marco, la presente guía facilitará el uso del aplicativo de determinación de sanciones, por infracciones, en temas de barreras burocráticas, por lo que a continuación se detallan cada una de las etapas a seguir para poder calcular la multa a imponer.

#### Paso 1: Selección del tipo de agente infractor.

Al abrir el aplicativo nos situaremos en la hoja "Cálculo de multa". Identificaremos, como primer campo, el denominado: "Seleccione Agente Infractor". Este permite distinguir quién ha incumplido con la normativa. En tal sentido, se seleccionará de la lista desplegable que se encuentra a la derecha de la celda, el tipo de agente que corresponda: persona natural o entidad, tal como se aprecia en el gráfico N° 1.

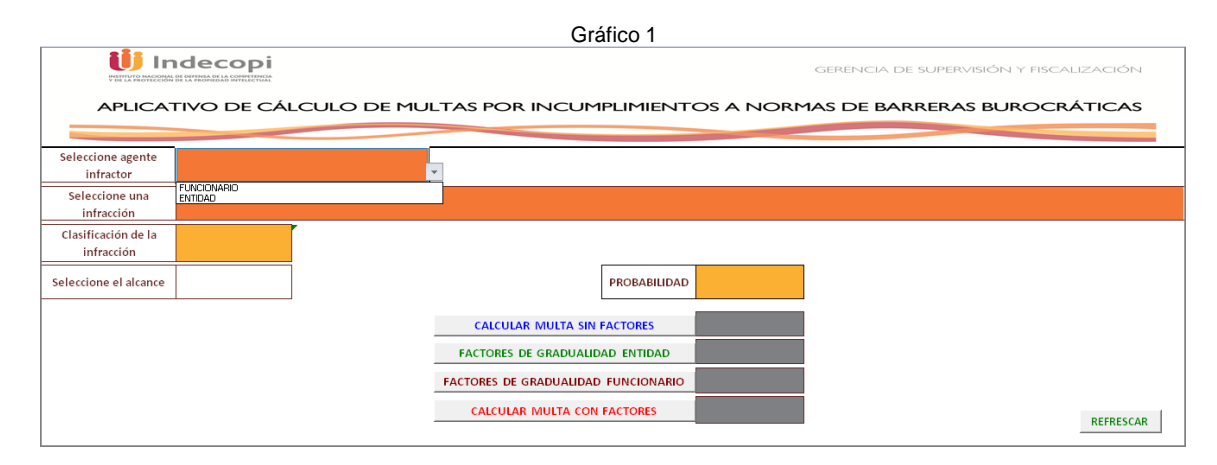

#### Paso 2: Selección del tipo de infracción.

A continuación, ubicaremos, en la celda inferior siguiente, el campo: "Seleccione una infracción", donde se deberá especificar cuál es la infracción materia del procedimiento. Para ello, identificaremos dentro de la lista desplegable contigua los tipos infractores. El aplicativo mostrará en esta lista sólo las infracciones que correspondan, dependiendo del tipo de agente, entidad o funcionario.

A modo de ejemplo, en el gráfico que se muestra a continuación se eligió "Entidad" como agente infractor y, dentro de las tipos infractores aplicables, se seleccionó la infracción "2) Exigir requisitos no incluidos en el Texto Único de Procedimientos Administrativos de la entidad, conforme a la Ley 27444".

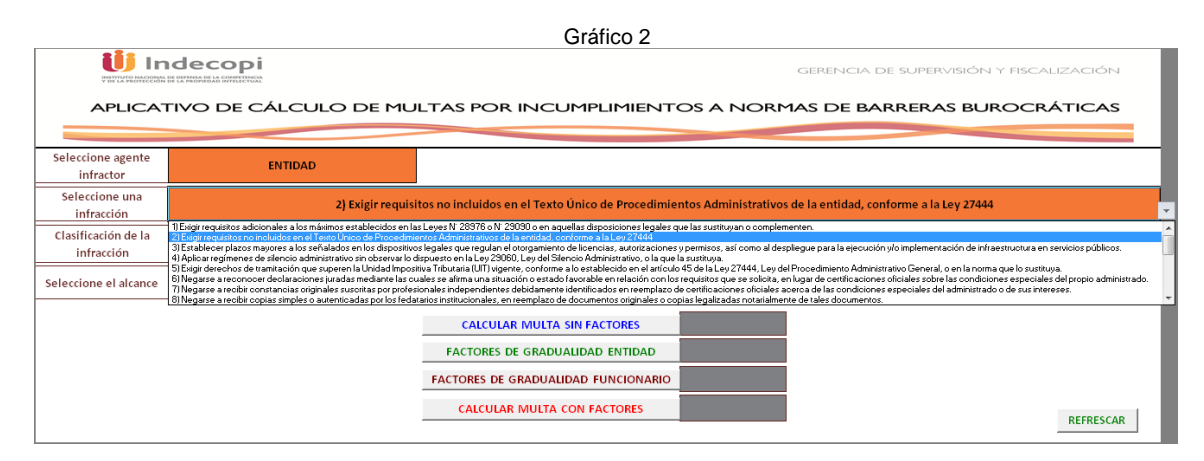

#### Paso 3: Clasificación de la infracción.

Una vez realizada la selección del agente y definido el tipo infractor, el aplicativo mostrará automáticamente, en la celda inferior, información para determinar si se trata de una infracción que es considerada leve, grave o muy grave.

En los datos consignados en el ejemplo, al seleccionarse la infracción N °2, el aplicativo muestra, en la celda colindante, que se trata de una infracción considerada "muy grave".

| Gráfico 3                         |             |                  |                                              |                           |                                |                          |
|-----------------------------------|-------------|------------------|----------------------------------------------|---------------------------|--------------------------------|--------------------------|
|                                   |             |                  |                                              |                           | gerencia de supi               | ervisión y fiscalización |
| APLICAT                           | TIVO DE CÁI | LCULO DE MU      | ILTAS POR INCUMPLIMI                         | entos a nori              | MAS DE BARRER                  | AS BUROCRÁTICAS          |
| Seleccione agente<br>infractor    | EN          | ITIDAD           |                                              |                           |                                |                          |
| Seleccione una<br>infracción      |             | 2) Exigir requis | sitos no incluidos en el Texto Único de Proc | edimientos Administrativo | os de la entidad, conforme a l | a Ley 27444              |
| Clasificación de la<br>infracción | MUY GRAVE   |                  |                                              |                           |                                |                          |
| Seleccione el alcance             |             |                  | PROBAB                                       | LIDAD                     |                                |                          |
|                                   |             |                  | CALCULAR MULTA SIN FACTORES                  |                           |                                |                          |
|                                   |             |                  | FACTORES DE GRADUALIDAD ENTID                | AD                        |                                |                          |
|                                   |             |                  | FACTORES DE GRADUALIDAD FUNCION              | ARIO                      |                                |                          |
|                                   |             |                  | CALCOLAR WOLLA CON PACIONE                   |                           |                                | REFRESCAR                |

#### Paso 4: Seleccionar el alcance de la infracción.

El siguiente paso para determinar el valor de la multa es evaluar el alcance de la infracción,. Para ello, se debe identificar, en la celda "seleccione alcance", si se trata de una barrera burocrática que involucraría una afectación a la población o a empresas. El aplicativo requerirá información adicional, dependiendo del tipo de alcance (población o empresa).

|                                   | Gráfico 4            |                                                                                                    |  |  |  |  |  |  |
|-----------------------------------|----------------------|----------------------------------------------------------------------------------------------------|--|--|--|--|--|--|
|                                   |                      | gerencia de supervisión y fiscalización                                                                         |  |  |  |  |  |  |
| APLICAT                           | FIVO DE CÁLCULO DE M | ULTAS POR INCUMPLIMIENTOS A NORMAS DE BARRERAS BUROCRÁTICAS                                                     |  |  |  |  |  |  |
| Seleccione agente<br>infractor    | ENTIDAD              |                                                                                                    |  |  |  |  |  |  |
| Seleccione una<br>infracción      | 2) Exigir rec        | uisitos no incluidos en el Texto Único de Procedimientos Administrativos de la entidad, conforme a la Ley 27444 |  |  |  |  |  |  |
| Clasificación de la<br>infracción | MUY GRAVE            |                                                                                                    |  |  |  |  |  |  |
| Seleccione el alcance             | <b>•</b>             | PROBABILIDAD                                                                                                    |  |  |  |  |  |  |
|                                   | POBLACION<br>EMPRESA | CALCULAR MULTA SIN FACTORES                                                                                     |  |  |  |  |  |  |
|                                   |                      | FACTORES DE GRADUALIDAD ENTIDAD                                                                                 |  |  |  |  |  |  |
|                                   |                      | FACTORES DE GRADUALIDAD FUNCIONARIO                                                                             |  |  |  |  |  |  |
|                                   |                      | CALCULAR MULTA CON FACTORES                                                                                     |  |  |  |  |  |  |

En el caso de población: El aplicativo requerirá que se precise información sobre el número de habitantes que se encuentran bajo el ámbito de competencia de la entidad involucrada. Específicamente, si el agente infractor es una persona natural, el rango poblacional corresponderá al número de habitantes de la jurisdicción de la entidad pública donde prestó el servicio.

En el caso de entidades (y funcionarios que trabajen en entidades) de alcance regional o nacional, el número de habitantes será en función a dicho alcance.

Por ello, se deberá seleccionar uno de los rangos poblacionales proporcionados en la lista desplegable, conforme al siguiente gráfico:

|                                   | Idecopi<br>Il transmissione<br>FIVO DE CÁL | CULO DE MU                       | JLTAS POR INCL                                                                                                    | JMPLIMIENT                          | OS A NORM            | GERENICIA DE SUPERI               | AISIÓN Y FISCALIZACIÓN<br>S BUROCRÁTICAS |
|-----------------------------------|--------------------------------------------|----------------------------------|----------------------------------------------------------------------------------------------------|-------------------------------------|----------------------|-----------------------------------|------------------------------------------|
| Seleccione agente<br>infractor    | EN                                         | TIDAD                            |                                                                                                    |                                     |                      |                                   |                                          |
| Seleccione una<br>infracción      |                                            | 2) Exigir requ                   | isitos no incluidos en el Texto                                                                                                    | Único de Procedimie                 | ntos Administrativos | s de la entidad, conforme a la Le | y 27444                                  |
| Clasificación de la<br>infracción | MUY GRAVE                                  |                                  |                                                                                                    |                                     |                      |                                   |                                          |
| Seleccione el alcance             | POBLACIÓN                                  | Selecciones rango<br>poblacional |                                                                                                    | PROBABILIDAD                        |                      |                                   |                                          |
|                                   |                                            |                                  | Acto administrativo (1)<br>Harra 1700 hástenices<br>De 1703 1300 0500<br>De 5011 harra 30.000<br>De 5011 harra 30.000<br>De 500 harra 30.000<br>De 500 harra 400.000<br>De 100 001 harra 400.000<br>CALCULAR MULITA ( | ACTORES<br>D ENTIDAD<br>FUNCIONARIO |                      |                                   | REFRESCAR                                |

Caso empresas: En el caso de afectación a empresas, el aplicativo requerirá que se precise información sobre el tipo de sector(es) económico(s) que se encuentra(n) involucrado(s) en la afectación. Se mostrará una lista con los tipos de sectores asociados a una empresa, de los cuales se deberá elegir el que corresponde.

| Gráfico 6                         |             |                   |                                                                                                    |                                                                   |  |  |  |
|-----------------------------------|-------------|-------------------|----------------------------------------------------------------------------------------------------|-------------------------------------------------------------------|--|--|--|
| USTIVISMEEMA                      |             |                   |                                                                                                    | gerencia de supervisión y fiscalización                           |  |  |  |
| APLICAT                           | TIVO DE CÁL | .CULO DE MU       | TAS POR INCUMPLIMIEN                                                                                                    | INTOS A NORMAS DE BARRERAS BUROCRÁTICAS                           |  |  |  |
| Seleccione agente<br>infractor    | EN          | TIDAD             |                                                                                                    |                                                                   |  |  |  |
| Seleccione una<br>infracción      |             | 2) Exigir requi   | tos no incluidos en el Texto Único de Procedin                                                                                                    | edimientos Administrativos de la entidad, conforme a la Ley 27444 |  |  |  |
| Clasificación de la<br>infracción | MUY GRAVE   |                   |                                                                                                    |                                                                   |  |  |  |
| Seleccione el alcance             | EMPRESA     | Seleccione Sector | PROBABILIDA                                                                                                    | UDAD                                                              |  |  |  |
|                                   |             |                   | co admitistatio (1)<br>control Metidea Bárcias<br>stra acolina de Perúleos<br>teornol de Perúleos<br>teornol de Perúleos | ARIO<br>REFRESCAR                                                 |  |  |  |

### Paso 4: Probabilidad de detección

La probabilidad de detección de la infracción, es un valor pre establecido que el aplicativo proporciona automáticamente en la lista desplegable de acuerdo a lo aprobado en la Tabla de Graduación, Infracciones y Sanciones.

La probabilidad de detección asciende a 1, en caso de disposiciones; en el caso de actos administrativos, la probabilidad tiene un valor de 0.8.

| Gráfico 7                                                 |             |                   |                                     |                     |                     |                                          |  |
|-----------------------------------------------------------|-------------|-------------------|-------------------------------------|---------------------|---------------------|------------------------------------------|--|
| VIII Indecopi<br>VIII VII MOODIA SI EVINAA SIAA SIMUUTIKA |             |                   |                                     |                     |                     | gerencia de supervisión y fiscalización  |  |
| APLICAT                                                   | TIVO DE CÁL | CULO DE MU        | ITAS POR INCU                       | MPLIMIENTO          | DS A NORM           | MAS DE BARRERAS BUROCRÁTICAS             |  |
| Seleccione agente<br>infractor                            | EN.         | TIDAD             |                                     |                     |                     |                                          |  |
| Seleccione una<br>infracción                              |             | 2) Exigir requis  | sitos no incluidos en el Texto Ú    | nico de Procedimien | tos Administrativos | s de la entidad, conforme a la Ley 27444 |  |
| Clasificación de la<br>infracción                         | MUY GRAVE   |                   |                                     |                     |                     |                                          |  |
| Seleccione el alcance                                     | EMPRESA     | Seleccione Sector | Acto administrativo (*)             | PROBABILIDAD        | 0.80                |                                          |  |
|                                                           |             |                   |                                     | N FACTORES          |                     |                                          |  |
|                                                           |             |                   | FACTORES DE GRADUALIDAD ENTIDAD     |                     |                     |                                          |  |
|                                                           |             |                   | FACTORES DE GRADUALIDAD FUNCIONARIO |                     |                     |                                          |  |
|                                                           |             |                   | CALCULAR MULTA CON FACTORES         |                     |                     | REFRESCAR                                |  |

Paso 5. Cálculo de multa sin factores

Con los criterios desarrollados hasta el momento se puede obtener el valor de la multa; sin considerar los factores de gradualidad respectivos. Para efectuar dicha operación se deberá pulsar el botón "Calcular multa sin factores" y el resultado se mostrará en la celda derecha.

En el ejemplo desarrollado, para fines de esta guía, hasta el momento, vemos que la multa impuesta asciende a 9.09 UIT (Ver Gráfico 8).

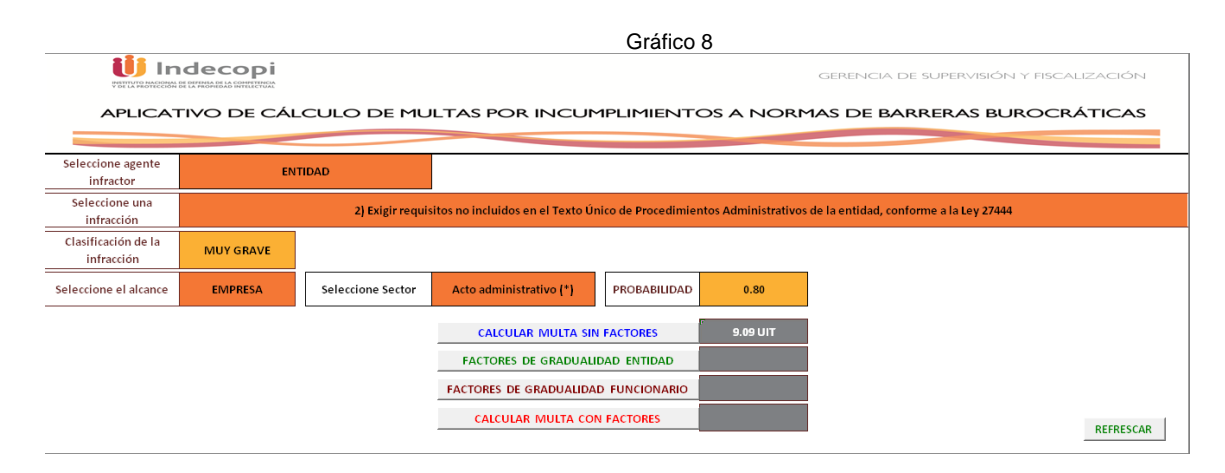

#### Paso 6: Factores de gradualidad

Los factores de gradualidad son un conjunto de criterios que nos permitirán agravar o atenuar la sanción a imponer y que se diferencian según el tipo de agente infractor (entidad o persona natural).

Asimismo, dado que en los campos anteriores se ha proporcionado información del tipo de agente infractor (entidad o persona natural), el aplicativo proporcionará los factores de gradualidad correspondientes.

El aplicativo presenta dos botones:

- "Factores de gradualidad persona natural": se encuentran detallados en la hoja "Factores T"
- > "Factores de gradualidad entidad", se encuentran detallados en la hoja: "Factores T2"

Cabe señalar que en caso seleccionemos erróneamente el botón "Factores de gradualidad", este mostrará un resultado, en el lado derecho, indicando que la operación no aplica. Por lo tanto, debemos ubicarnos en el botón "Regresar a hoja de cálculo de multa", lo que nos permitirá volver a la hoja principal, a fin de llenar el que corresponde.

Factores de gradualidad entidad: En la hoja "Factores T" se incluye el detalle de cada uno de los factores F<sub>i</sub>, así como los posibles escenarios de cada factor y el porcentaje de agravación o atenuación asociado. Para asignar dicho porcentaje, debemos seleccionar el botón ubicado en la columna B, según corresponda en cada factor, con lo cual aparecerá en la columna C: "Nota" el porcentaje seleccionado.

Por ejemplo, imaginemos una entidad reincidente (30%) no brinda las facilidades en el proceso (20%), sin intencionalidad en la conducta infractora (-25%), subsana la conducta antes de la imposición de sanción (-5%), cuenta con mecanismo efectivo (-5%), adoptó medidas para mitigar consecuencias (-5%), con un tamaño infractor entre 300 000 001 y 2 000 000 000 de habitantes (-5%).

Con ello, obtenemos que el factor de atenuantes y agravantes ascenderá a 5% (celda C36).

| 4<br>1<br>2<br>3 F<br>4 F | A<br>FACTORES AGRAVANTES Y ATENUANTE                   | B<br>S (caso Entidad) | С        | DE        | F  | G           | Ц      |
|---------------------------|--------------------------------------------------------|-----------------------|----------|-----------|----|-------------|--------|
| 1<br>3 F<br>4 F           | FACTORES AGRAVANTES Y ATENUANTE                        | S (caso Entidad)      |          |           |    | u           | п      |
| 3 F.<br>4 F               |                                                        |                       |          |           |    |             |        |
| 4 F                       | actores                                                | Calificación          | Nota     | 1         |    |             |        |
| - 21                      | 1. Reincidencia                                        |                       |          |           |    |             |        |
| 5 N                       | o aplica                                               | 0%                    |          | 1         |    |             |        |
| 6 P                       | rimera reincidencia                                    | 30%                   | 30%      |           |    |             |        |
| 7 S                       | egunda reincidencias a más                             | 45%                   |          |           |    |             |        |
| 8 F                       | 2. Conducta del infractor a lo largo del procedimiento | )                     |          | 1         |    |             |        |
| 9 B                       | rindó facilidades                                      | 0%                    | 20%      |           |    |             |        |
| 10 N                      | o brindó facilidades                                   | 20%                   | 20%      |           |    |             |        |
| 11 F                      | 3. Intencionalidad                                     |                       |          |           |    |             |        |
| 12 N                      | o aplica                                               | 0%                    |          |           |    |             |        |
| 13 N                      | o hay intencionalidad                                  | -25%                  | -25%     |           |    |             |        |
| 14 H                      | ay intencionalidad                                     | 35%                   |          |           |    |             |        |
| 15 f                      | . Subsanación voluntaria                               |                       |          |           |    |             |        |
| 16 N                      | o aplica                                               | 0%                    |          |           |    |             |        |
| 17 S                      | ubsana antes del inicio del procedimiento              | -10%                  | -5%      |           |    |             |        |
| 18 S                      | ubsana antes de la imposición de sanción               | -5%                   |          |           |    |             |        |
| F                         | 5. Cuando se acredite que el infractor cuenta con un   | mecanismo             |          |           |    |             |        |
| 19 <mark>e</mark>         | fectivo para la prevención/detección/eliminación de b  | arreras               |          |           |    |             |        |
| 20 N                      | o aplica                                               | 0%                    | -5%      |           |    |             |        |
| 21 U                      | uenta con un mecanismo efectivo                        | -5%                   |          | -         |    |             |        |
| - F                       | 4. El Infractor, teniendo conocimiento de la conducta  | Infractora,           |          |           |    |             |        |
| 22 a                      | dopta las medidas necesarias para evitar o mitigar su  | is consecuencias      |          |           |    |             |        |
| 23 N                      | o aplica                                               | 0%                    |          |           |    |             |        |
| 24 A                      | dontó medidas para mitigar consecuencias               | -5%                   | -5%      |           |    |             |        |
| 25                        | - Tamaño del infractor (ENTIDAD)                       | 270                   |          |           |    |             |        |
| 26 H                      | asta 700.000                                           | -50%                  |          | •         |    |             |        |
| 27 D                      | esde 700.001 - Hasta 1.750.000                         | -45%                  |          |           |    |             |        |
| 28 D                      | esde 1.750.001 - Hasta 2.750.000                       | -40%                  |          |           |    |             |        |
| 29 D                      | esde 2 750 001 - Hasta 6 350 000                       | -30%                  |          |           |    |             |        |
| 30 D                      | iesde 6.350.001 - Hasta 10.450.000                     | -25%                  |          |           |    |             |        |
| 31 D                      | esde 10.450.001 - Hasta 21.000.000                     | -20%                  | -5%      |           |    |             |        |
| 32 D                      | esde 21.000.001 - Hasta 55.000.000                     | -15%                  |          |           |    |             |        |
| 33 D                      | esde 55 000 001 - Hasta 300 000 000                    | -10%                  |          |           |    |             |        |
| 34 D                      | esde 300 000 001 - Hasta 2 000 000 000                 | -5%                   |          |           |    |             |        |
| 35 M                      | tás de 2 000 000 000                                   | - 578                 |          |           |    |             |        |
| 36                        | SUMA DE FACTORES ATENHANTES Y AGRAM                    | ANTES JE.             | 5%       | REFRESCAR | RE | GRESAR A HO | JJA DE |
| 37                        | SOMPLET ACTORES ATENDANTES TAUNAT                      | hine o zi j           | 3/8      |           | ¢4 | ICULO DE N  | IULTA  |
|                           |                                                        | <b>-</b>              | <b>*</b> |           |    | _           |        |

Con los ajustes de los factores, volvemos a la hoja principal y veremos que la suma de agravantes y atenuantes se actualiza automáticamente.

Para concluir con el cálculo presionamos "Calcular multa con factores" y obtendremos la multa final, que en el ejemplo resulta en 9.54 UIT.

Gráfico 10

| -                                 |             |                   |                                     |                     |                     |                         |                   |           |
|-----------------------------------|-------------|-------------------|-------------------------------------|---------------------|---------------------|-------------------------|-------------------|-----------|
|                                   |             |                   |                                     |                     |                     | gerencia de su          | JPERVISIÓN Y FISC | ALIZACIÓN |
| APLICAT                           | FIVO DE CÁL | .CULO DE MU       | LTAS POR INCUM                      | MPLIMIENTO          | DS A NORM           | 1AS DE BARRI            | ERAS BUROCI       | RÁTICAS   |
|                                   |             |                   |                                     |                     |                     |                         |                   |           |
| Seleccione agente<br>infractor    | ENT         | TIDAD             |                                     |                     |                     |                         |                   |           |
| Seleccione una<br>infracción      |             | 2) Exigir requis  | itos no incluidos en el Texto Ú     | nico de Procedimien | tos Administrativos | de la entidad, conforme | e a la Ley 27444  |           |
| Clasificación de la<br>infracción | MUY GRAVE   |                   |                                     |                     |                     |                         |                   |           |
| Seleccione el alcance             | EMPRESA     | Seleccione Sector | Acto administrativo (*)             | PROBABILIDAD        | 0.80                |                         |                   |           |
|                                   |             |                   | CALCULAR MULTA SIN                  | N FACTORES          | 9.09 UIT            |                         |                   |           |
|                                   |             |                   | FACTORES DE GRADUALI                | DAD ENTIDAD         | 5%                  |                         |                   |           |
|                                   |             |                   | FACTORES DE GRADUALIDAD FUNCIONARIO |                     |                     |                         |                   |           |
|                                   |             |                   | CALCULAR MULTA CO                   | N FACTORES          | 9.54 UIT            |                         |                   | REFRESCAR |
|                                   |             |                   |                                     |                     |                     |                         |                   |           |

Factores de gradualidad funcionario: De manera análoga al ítem anterior, se seleccionará el botón de "Factores de gradualidad funcionario", el cual nos llevará a la hoja de nombre "Factores T2", a fin de asignar, en cada factor, el escenario y porcentaje de agravación o atenuación que corresponda.

Dado que, en nuestro ejemplo inicial elegimos una entidad como agente infractor, ahora escogeremos la opción funcionario, de modo que podamos usar sus respectivos factores de gradualidad.

Se ha seleccionado como tipo de agente a un funcionario, que corresponde a la infracción 2) Exigir requisitos no incluidos en el Texto Único de Procedimientos Administrativos de la entidad, conforme a la Ley 27444.

Con un alcance poblacional de hasta 1700 habitantes, obtenemos una multa de 7.27 UIT.

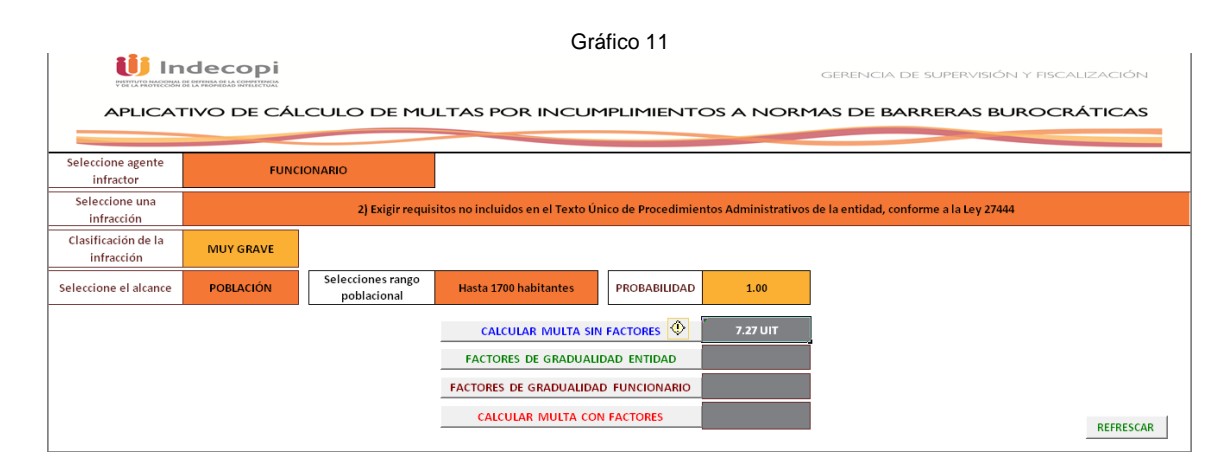

Continuando con el Gráfico 11, seleccionamos el botón "Factores de gradualidad funcionario". En este caso tenemos un funcionario reincidente, por segunda vez (40%), que no brinda las facilidades en el proceso (10%), con intencionalidad (30%), que subsana antes de la imposición de sanción (-5%), que cuenta con mecanismo efectivo (-5%), que adoptó medidas para mitigar consecuencias (-5%), con un nivel de responsabilidad de más de S/. 7000 (0%), con actuación en la barrera burocrática (-50%) y que es titular de la entidad (20%). Con ello tendríamos atenuantes y agravantes al 55% (celda C41).

| 4 A                                                                                    | В              | С    | D         | E       | F            |      |
|----------------------------------------------------------------------------------------|----------------|------|-----------|---------|--------------|------|
| FACTORES AGRAVANTES Y ATENUANTES (Case                                                 | funcionario)   |      |           |         |              |      |
|                                                                                        | ,              |      |           |         |              |      |
| Exatorer                                                                               | Califiaaaióa   | Note |           |         |              |      |
| F Bainaidenaia                                                                         | Calificación   | NULA |           |         |              |      |
|                                                                                        | ali.           |      |           |         |              |      |
| ND aprica                                                                              | 20%            | 40%  |           |         |              |      |
| Primera reincidencia                                                                   | 30%            | 40%  |           |         |              |      |
| Segunda reincidencias a mas                                                            | 40%            |      |           |         |              |      |
| P 2. Conducta del infractor a lo largo del procedimiento                               | oli.           |      |           |         |              |      |
| Brindo racilidades                                                                     | 10%            | 10%  |           |         |              |      |
| No princo racinoades                                                                   | 10%            |      |           |         |              |      |
| r j. mencionandad                                                                      | oli.           |      |           |         |              |      |
| No aprica                                                                              | 070            | 2014 |           |         |              |      |
| No hay intencionalidad                                                                 | · 2010         | 30%  |           |         |              |      |
| Hayintencionalidad                                                                     | 30%            |      |           |         |              |      |
| Transier Voluntaria                                                                    | oli.           |      |           |         |              |      |
| ND aprica                                                                              | 070            | Ev   |           |         |              |      |
| Subsana antes del inicio del procedimiento                                             | -10%           | -974 |           |         |              |      |
| Subsana antes de la imposición de sanción                                              | -570           |      |           |         |              |      |
| F3. Cuando se acredite que el infractor cuenta con un mecanismo efect                  | ivo para la    |      |           |         |              |      |
| prevención/detección/eliminación de barreras burocráticas                              | a%             |      |           |         |              |      |
| No aplica                                                                              | 0%             | -5%  |           |         |              |      |
| Duenta con un mecanismo efectivo                                                       | -5%            |      |           |         |              |      |
| F r. El Infractor, teniendo conocimiento de la conducta infractora, adop               | ca las medidas |      |           |         |              |      |
| necesarias para evitar o mitigar sus consecuencias u otros                             | -14            |      |           |         |              |      |
| No aplica                                                                              | -5%            |      |           |         |              |      |
| Adopto medidas para mitigar consecuencias                                              | -570           | 10   |           |         |              |      |
| F7. Tamano del infractor (funcionario)                                                 |                | -10% |           |         |              |      |
| Nivel de responsabilidad (escala salarial)                                             | ==0/           | -    |           |         |              |      |
| Hasta S7. 600                                                                          | -50%           |      |           |         |              |      |
| Desde S/. 601 - Hasta S/. 1200                                                         | -40%           |      |           |         |              |      |
| Uesde S/ 1201 - Hasta S/ 1600                                                          | - 20%          | 0%   |           |         |              |      |
| Desde SY. 1601 Hasta SY. 4000                                                          | -15%           |      |           |         |              |      |
| DesdeS/. 4001 - Hasta S/. 7000                                                         | -5%            |      |           |         |              |      |
| Mas de Sł. 7000                                                                        | 0%             |      |           |         |              |      |
| Actuación del funcionario en la barrera                                                |                |      |           |         |              |      |
| Ordena                                                                                 | 20%            | -50% |           |         |              |      |
| Aplica                                                                                 | -50%           |      |           |         |              |      |
| Nivel de responsabilidad                                                               | 1              |      |           |         |              |      |
| Personal de apoyo, técnico o auxiliar, es decir, quienes ejercen funciones             |                |      |           |         |              |      |
| administrativas por delegación o desarrolla labores autiliares de apoyo y/o            | -50%           |      |           |         |              |      |
| complemento.                                                                           |                | -    |           |         |              |      |
| Servidor público, profesional, ejecutivo o especialista, es decir, quienes desarrollen |                |      |           |         |              |      |
| , funciones administrativas y desempeña labores de ejecución de servicios públicos.    | -25%           | 20%  |           |         |              |      |
|                                                                                        |                |      |           |         |              |      |
| Directivo, gerente, jefe o funcionario del pliego, es decir quien desarrolla funciones | el/            |      |           |         |              |      |
| administrativas relativas a la dirección de un órgano, programa o proyecto.            | 0%             |      |           |         |              |      |
| Tânlur de lu estidud                                                                   | 2026           | -    |           |         |              |      |
| SUMA DE FACTORES ATENIJANTES Y ACRAVANTES                                              | 20%            | 55%  | RECRESCAD | REGRESA | IR A HOJA DE | CALC |
| SUMA DE LACTORES ATENUANTES TAGRATANTES                                                | 2 ZF (         | 99%  | REPRESEAK | _       | DE MULTA     |      |
|                                                                                        |                |      |           |         |              |      |

Con los ajustes realizados, nos dirigimos a la hoja principal y observamos que la suma de agravantes y atenuantes se actualiza. Seguidamente, seleccionamos el botón "Calcular multa con factores" y obtendremos la multa final que resulta en 11.27 UIT.

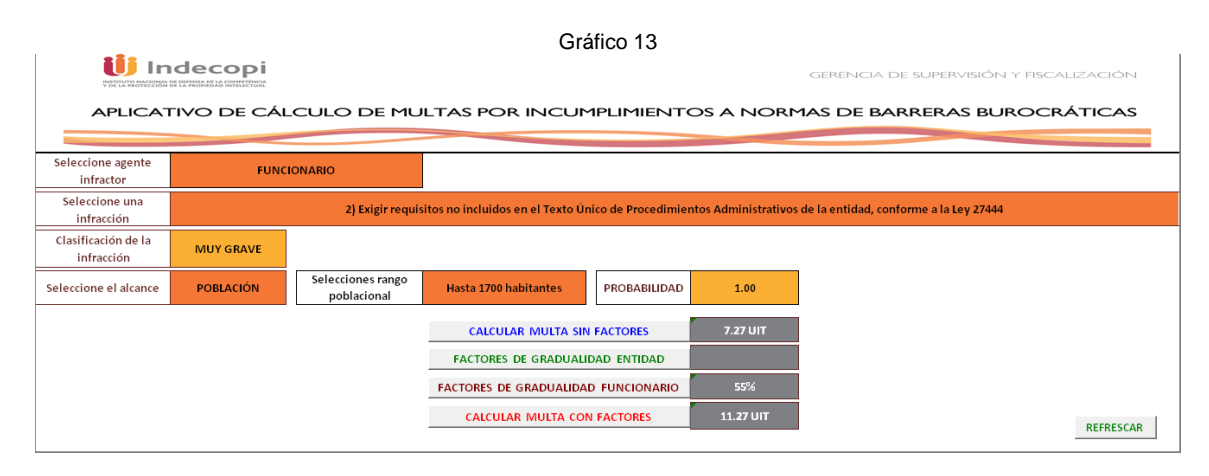

Finalmente, en la esquina inferior derecha del aplicativo se ha colocado el botón "Refrescar", el cual permitirá reiniciar el cálculo desde el Paso 1. Dicho botón genera que todas nuestras selecciones se eliminen.

#### П. DESCRIPCIÓN GENERAL DEL APLICATIVO DE CÁLCULO DE MULTAS POR INCUMPLIMIENTOS A NORMAS DE **BARRERAS BUROCRÁTICAS**

El aplicativo considera tres hojas de cálculo:

Cálculo de multa: Compila toda la información. Incluye celdas con listas desplegables y de llenado manual (color naranja), celdas de llenado automático de datos (color amarillo) y celdas de resultados automáticos (color gris). También se encuentran los botones para cálculo (color gris).

| Celda                               | Тіро                       |
|-------------------------------------|----------------------------|
| Seleccione agente infractor         | Manual (Lista desplegable) |
| Seleccione una infracción           | Manual (Lista desplegable) |
| Clasificación de la infracción      | Automático                 |
| Seleccione el alcance               | Manual (Lista desplegable) |
| Seleccione rango poblacional(*)     | Manual (Lista desplegable) |
| Seleccione sector(**)               | Manual (Lista desplegable) |
| Probabilidad                        | Automático                 |
| Calcular multa sin factores         | Manual (botón)             |
| Factores de gradualidad entidad     | Manual (botón)             |
| Factores de gradualidad funcionario | Manual (botón)             |
| Calcular multa factores             | Manual (botón)             |
| Refrescar                           | Manual (botón)             |

(\*) Disponible de acuerdo al alcance (\*\*)Ibíd.

- Factor con T2: Modificada por el operador para calcular multas específicas, si es que el agente infractor es un \_ funcionario.
- Factor con T: Modificada por el operador para calcular multas específicas, si es que el agente infractor es una \_ entidad.